## Instrukce pro připojení na online burzu – 200M

#### Co potřebujete před tím než začnete?

Předtím, než se připojíte, zkontrolujte si, zda máte stabilní připojení na internet. Pokud je to možné, připojte svůj počítač k internetu síťovým kabelem.

Na online burzu se můžete přihlásit jak ze svého počítače či telefonu. Pokud zvolíte telefon, doporučujeme použít sluchátka pro čistý zvuk bez ozvěny.

Ke schůzce Zoom se lze připojit přímo z webového prohlížeče, doporučujeme však stáhnout aplikaci, která Vám usnadní ovládání. Aplikace je dostupná pro desktop, iOS, Anroid.

Odkaz ke stažení: http://zoom.us/client/latest/ZoomInstaller.exe

#### 1 Připojení na online burzu

Doporučujeme se připojit cca. 10 minut před začátkem akce – klikněte na odkaz "připojit se" u vybraného termínu a času na profilu školy.

Připravte si dopředu dotazy, které vás zajímají.

#### 1.1 Klikněte na odkaz "připojit se"

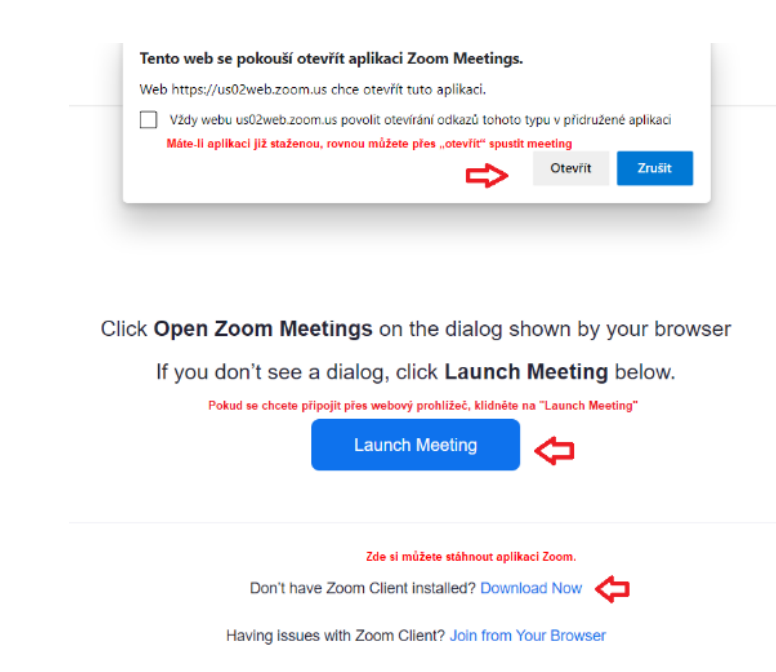

Následně se Vám **zobrazí webová stránka**, která vám umožní (pokud ještě nemáte):

hk.cz

a) stáhnout aplikaci a připojit se

nebo

 b) ignorovat stažení a připojit se pomocí webového prohlížeče. V takovém případě doporučujeme Google Chrome.

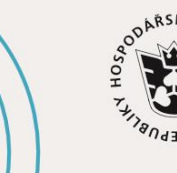

JIHOČESKÁ HOSPODÁŘSKÁ KOMORA

### #jihoceskepodnikani

Jhk.cz

a<u>) Máte-li aplikaci staženou</u>, spusťte ji a stiskněte tlačítko **"Join a Meeting",** zadejte Meeting ID a celé Vaše jméno a příjmení a stiskněte "Join".

| D Zoom Cloud Meetings       | - 🗆 X | Zoom X                                               |   |
|-----------------------------|-------|------------------------------------------------------|---|
| zoom                        |       | Join Meeting                                         | / |
|                             |       | Meeting ID or Personal Link Name<br>\$13 3446 0762 ~ |   |
| Join a Meeting              |       | Šárka Bělohlavová                                    | 1 |
| Sign In                     |       | Remember my name for future meetings                 |   |
|                             |       | Do not connect to audio                              |   |
|                             |       | Turn off my video                                    |   |
| Version: 5.3.1 (52879.0927) |       | Join Cancel                                          |   |

b) <u>Připojení prostřednictvím webového prohlížeče.</u> V tomto případě není potřeba nic stahovat. Klikněte pouze na "Launch Meeting".

|    | Tento web se pokouší otevřít aplikaci Zoom Meetings.                                                                   |  |  |
|----|----------------------------------------------------------------------------------------------------|--|--|
|    | Web https://us02web.zoom.us chce otevřít tuto aplikaci.                                                                |  |  |
|    | Vždy webu us02web.zoom.us povolit otevírání odkazů tohoto typu v přidružené aplikaci                                   |  |  |
|    | Otevritt Zrusit                                                                                                    |  |  |
|    |                                                                                                    |  |  |
|    |                                                                                                    |  |  |
|    |                                                                                                    |  |  |
|    |                                                                                                    |  |  |
| :k | <b>Open Zoom Meetings</b> on the dialog shown by your                                                                  |  |  |
| k  | : <b>Open Zoom Meetings</b> on the dialog shown by your<br>If you don't see a dialog, click <b>Launch Meeting</b> belo |  |  |
| k  | : <b>Open Zoom Meetings</b> on the dialog shown by your<br>If you don't see a dialog, click <b>Launch Meeting</b> belo |  |  |
| k  | <b>Open Zoom Meetings</b> on the dialog shown by your<br>If you don't see a dialog, click <b>Launch Meeting</b> belo   |  |  |

#### 2 Nastavení zvuku a obrazu

Pokud **online přenos ještě nezačal**, zobrazí se Vám okno s informací o přípravě schůzky. Využijte jej k nastavení zvuku a obrazu a vyčkejte na zahájení přenosu. Pokud byla **online burza spuštěna,** zobrazí se Vám okno s informací na vyčkání Vašeho vpuštění do schůzky organizátorem.

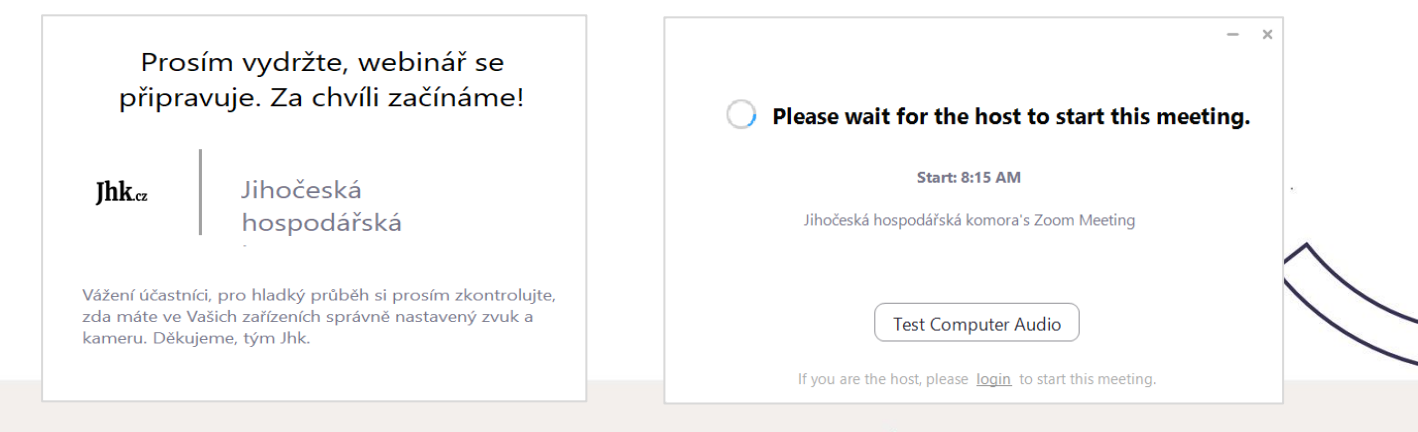

# #jihoceskepodnikani

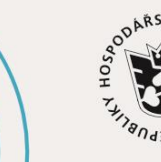

JIHOČESKÁ HOSPODÁŘSKÁ KOMORA

Jhk.cz

JIHOČESKÁ HOSPODÁŘSKÁ

KOMORA

Následně budete vyzváni vyzvání k připojení mikrofonu – vždy vyberte možnost "Join With Computer Audio". Díky připojení k mikrofonu budete moci využívat mikrofon pro dotazování a komunikaci s organizátory schůzky.

| Choose ONE of the audio conference option:                                      | s X            |  |  |  |  |
|---------------------------------------------------------------------------------|----------------|--|--|--|--|
| Phone Call                                                                      | Computer Audio |  |  |  |  |
|                                                                                 |                |  |  |  |  |
|                                                                                 |                |  |  |  |  |
|                                                                                 |                |  |  |  |  |
| Join with Computer Audio                                                        |                |  |  |  |  |
| Test Speaker and Microphone                                                     |                |  |  |  |  |
|                                                                                 |                |  |  |  |  |
|                                                                                 |                |  |  |  |  |
|                                                                                 |                |  |  |  |  |
| <ul> <li>Automatically join audio by computer when joining a meeting</li> </ul> |                |  |  |  |  |

### 3 Jste v online místnosti

Vaše kamera je ve výchozím nastavení zapnutá, mikrofon máte vypnutý (na obrazovce vlevo dole je mikrofon přeškrtnutý, kamera zapnutá – viz obrázek), ostatní Vás tedy nemohou slyšet. V rámci zachování kvality hovoru Vás prosíme, abyste své mikrofony nechali vypnuté a zapínali je pouze v případě Vašich dotazů (při kliknutí na přeškrtnutý mikrofon se mikrofon aktivuje a naopak, stejným způsobem vypnete a zapnete kameru).

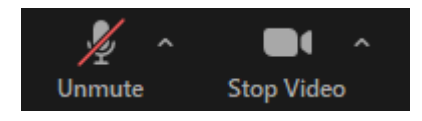

### 4 Pokládání dotazů

Dotazy můžete pokládat formou CHATU nebo se přihlásit o slovo prostřednictvím "RAISE HAND" (v hlavním panelu v záložce Reaction) a následně budete vyzváni k zapnutí mikrofonu a přednesení dotazu živě.

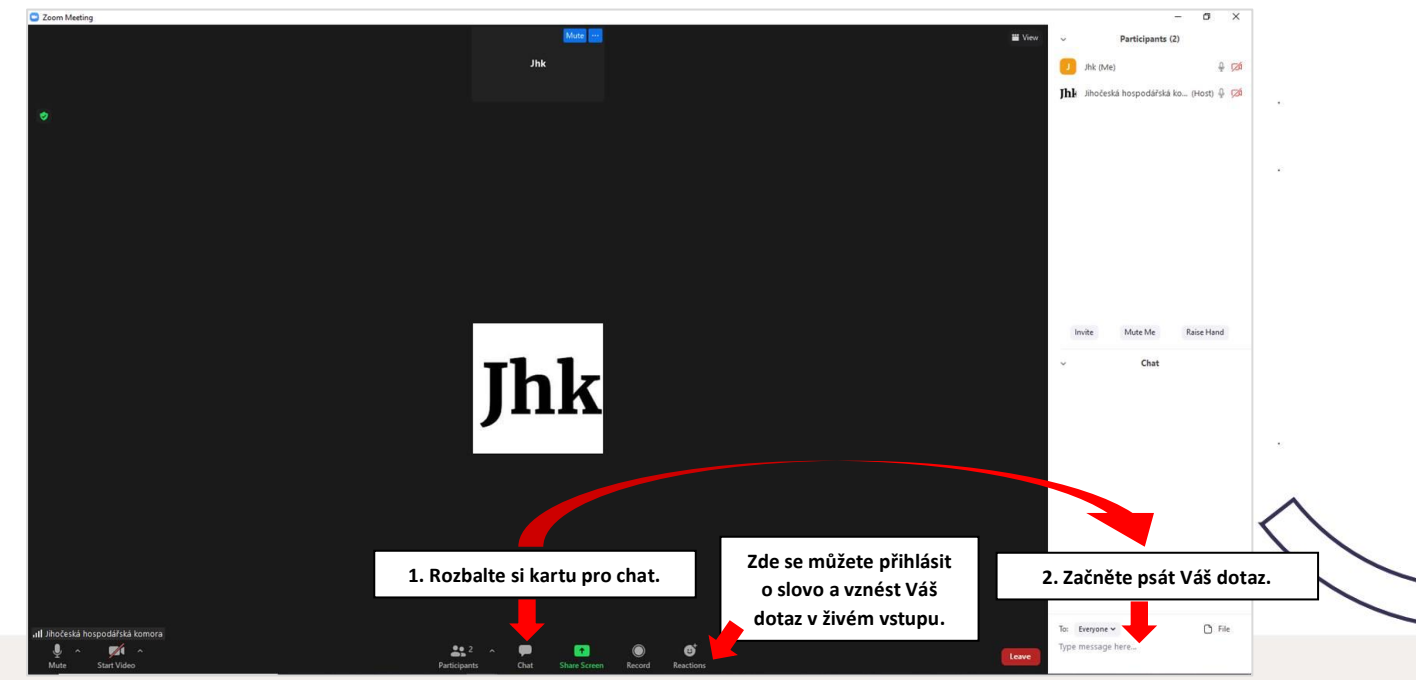

# #jihoceskepodnikani